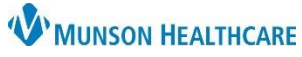

Cerner PowerChart, FirstNet, Ambulatory EDUCATION

#### **Cerner Medication Icons**

| <b>6</b>                                                                                                    | A documented home medication               |
|----------------------------------------------------------------------------------------------------|--------------------------------------------|
| Image: A start of the start of the start | An inpatient or ED medication (Acute Care) |
|                                                                                                    | A prescription                             |
|                                                                                                    | Medication that needs to be reconciled     |
| 8                                                                                                    | Non-compliance                             |
| •                                                                                                    | Non-formulary medication                   |
| 0                                                                                                    | Formulary medication                       |
| <b>}~~</b>                                                                                                    | Auto Sub medication                        |
| θ                                                                                                    | Incomplete reconciliation                  |
| <b>S</b>                                                                                                    | Partially complete reconciliation          |
| ~                                                                                                    | Complete reconciliation                    |

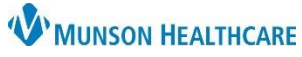

Cerner PowerChart, FirstNet, Ambulatory EDUCATION

#### **Cerner PAL Icons**

| 0  | Indicates the patient has allergies                                   |
|----|-----------------------------------------------------------------------|
| Q  | Indicates No Known Allergies                                          |
| eş | Indicates allergies have not yet been recorded                        |
| Q  | Indicates pt. has No Known Medication Allergy                         |
| 60 | New orders for the nurse to review on the Orders window               |
| 12 | Indicates a new order                                                 |
| 1  | Indicates a STAT order                                                |
| 1  | New Result                                                            |
| 2  | New critical result                                                   |
|    | Admission tasks                                                       |
| ٠  | Task triggered by a result to indicate ordered blood product is ready |
| 1  | Shift summary and Plan of Care task                                   |

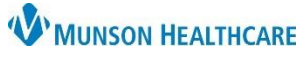

Cerner PowerChart, FirstNet, Ambulatory EDUCATION

| £ | Medication and IV task         |
|---|--------------------------------|
|   | Unscheduled meds and PRN Tasks |
| ۲ | All other tasks                |

#### Cerner Order Icons

| জ              | Pharmacy has yet to verify the medication order |
|----------------|-------------------------------------------------|
| -              | Order came from a PowerPlan                     |
| Z              | Soft stop renewal                               |
| 2 <sub>8</sub> | Hard stop renewal                               |
| -              | Reference Text                                  |
|                | Order is yet to be co-signed by the provider    |

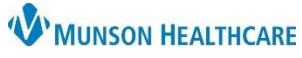

Cerner PowerChart, FirstNet, Ambulatory EDUCATION

#### **Cerner Charting Icons**

| <b>F</b> | Allows for customization of IView        |
|----------|------------------------------------------|
| ₩ı,      | Allows user to insert a date and/or time |
| E.e      | Adds a dynamic group for charting        |
|          | Change task documentation time           |

#### Cerner Care Admin Icons

| 1       | Indicates that the pharmacy has reviewed and rejected the order.                                                                                                    |
|---------|----------------------------------------------------------------------------------------------------|
| 7       | Indicates that the task has discrete information to be captured. For example, a digoxin medication task may require that the patient's heart rate be entered before the task is signed. Click the icon to open the charting window. Documented discrete information is displayed in the Result column. |
| ٢       | Indicates that a pharmacy comment is attached to the order.                                                                                                    |
|         | Indicates that this is a priority task.                                                                                                    |
| 00<br>? | Indicates that this task is unscheduled. This is a one-time task that is not prn and that time at which the task should be administered was not defined when the order was placed, such as an "on-call" medication for a surgical procedure.                                                           |

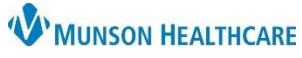

Cerner PowerChart, FirstNet, Ambulatory EDUCATION

| 1                               | Indicates that the task is ready to be charted.                                                                                                    |
|---------------------------------|----------------------------------------------------------------------------------------------------|
| 8                               | Indicates that the task is critical. The system does not allow you to chart a task when this icon is displayed. Possible workflows where this may appear include overdose (the scanned dose is greater than the ordered dose), incompatible drug form (the scanned drug form does not match the ordered drug form), and incompatible drug form route (the scanned drug form cannot be administered using the ordered drug form route). |
| ď                               | Indicates that the task is overdue                                                                                                    |
| 4                               | Indicates that the dose you have scanned or entered is an underdose. The system allows you to administer an underdose and displays a warning message.                                                                                                    |
|                                 | Indicates that the task is not associated to the current encounter.                                                                                                    |
| +                               | Indicates that one order is linked to another order.                                                                                                    |
| 1                               | The Inactive Order icon is displayed on a task associated to an order that is in one of the following<br>statuses: <ul> <li>Cancelled</li> <li>Pending Completed</li> <li>Discontinued</li> <li>Transfer/cancelled</li> <li>Suspended</li> </ul>                                                                                                    |
| <mark>  <mark> </mark>= </mark> | The preference, view plans, determines when this icon displays on a task. This icon displays when the task is associated to an order that was generated as part of a PowerPlan if the preference is set to 1 = on.                                                                                                    |
| <b>&gt;</b>                     | This icon displays when the task is associated to an order that was generated as part of a Careset.                                                                                                    |

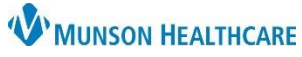

Cerner PowerChart, FirstNet, Ambulatory EDUCATION

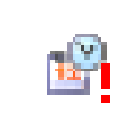

This icon displays on the medication charting window if the system, for any reason cannot evaluate the medication interval for the warning.